## Station 3 – Lichtschranke

### **Unsichtbares Licht**

Lichtschranken begegnen euch überall im Alltag, z. B. in Aufzügen oder bei automatischen Türklingeln in Geschäften. Auch wenn ihr ihnen ständig über den Weg lauft, merkt ihr es häufig nicht, denn sie arbeiten mit unsichtbarem Licht: dem **Infrarot-Licht (kurz IR-Licht)**.

info

Schülerlabo

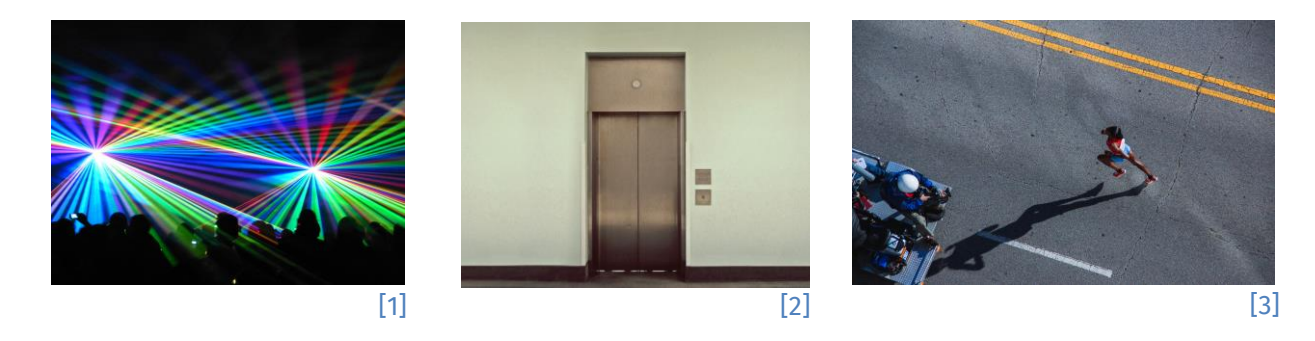

### Der Aufbau der Schaltung

Die IR-Lichtschranke besteht aus zwei Elementen: einem **Sender** und einem **Empfänger**. Der Sender, hier eine IR-LED, sendet Licht aus, und der Empfänger, hier eine IR-Photodiode, "sieht" genau dieses Licht. Wenn die IR-Photodiode IR-Licht registriert, leitet sie Strom. Ist die Sichtlinie unterbrochen, fließt kein Strom. Ihr braucht folgende Bauteile (neben Steckbrett und Arduino):

- 1x 220 Ω Widerstand •
- 1x 100 kΩ Widerstand
- 1x IR-Photodiode -
- 1x IR-LED
- 1 gelbes, 2 blaue und 2 rote lange Steckkabel

Prüft, ob ihr alle Bauteile habt. Falls euch ein Bauteil fehlt, meldet euch bei den Betreuern!

[4]

#### **IR-LEDs und IR-Photodioden**

**IR-LEDs** funktionieren im Grunde wie ganz normale LEDs. Allerdings haben sie einen kleinen Nachteil: Mit bloßem Auge sieht man nicht, ob sie an oder aus sind.

Eine **IR-Photodiode** ist so aufgebaut, dass sie nur in **einer** Richtung Strom leitet, wenn sie mit IR-Licht beschienen wird. In der anderen Richtung leitet sie **immer** Strom.

Sowohl IR-LED als auch IR-Photodiode können nur in einem sehr kleinen Winkel Licht ausstrahlen bzw. aufnehmen.

Dieses Werk ist lizensiert unter einer Creative Commons Namensnennung – Weitergabe unter gleichen Bedingungen 4.0 International Lizenz (<u>http://creativecommons.org/licenses/by-sa/4.0/</u>). Die Lizenz einzelner Materialien kann wie gekennzeichnet abweichen (siehe Quellenverzeichnis). Ausgenommen von dieser Lizenz sind außerdem alle Logos, insbesondere das RWTH- sowie das InfoSphere-Logo.

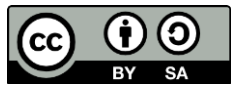

[5]

#### Schülerlabor Informatik

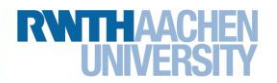

### Station 3 – Lichtschranke

#### IR-LED

Bei der IR-LED sind die Beinchen vertauscht. Deshalb müsst ihr darauf achten, dass diesmal das **kurze** Beinchen an die **Plus**-Leiste angeschlossen ist.

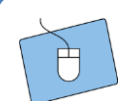

Jetzt könnt ihr mit dem Zusammenbau starten! Auf den Bildern unten seht ihr, wie die Schaltung am Ende aussehen soll.

- Verbindet zunächst die Plus-Leiste mit dem 5V-Anschluss, die Minus-Leiste mit einem GND-Pin.
- 2. Steckt die IR-LED und die IR-Photodiode ins Steckbrett (wie in der Abbildung unten).
- 3. Verbindet die IR-LED also mit dem 220 Ω **Widerstand** und je einem Kabel mit der **Plus**und **Minus**-Leiste.
- 4. Testet die IR-LED wie oben beschrieben.
- Die IR-Photodiode wird fast genauso angeschlossen. Das kurze Beinchen wird mit der Plus-Leiste verbunden. Das lange Beinchen wird mit dem digitalen Pin 2 auf dem Arduino verbunden. Zusätzlich wird dieses Beinchen mit dem 100 kΩ Widerstand mit der Minus-Leiste verbunden.
- 6. Biegt beide Bauteile so, dass sie sich gegenseitig "angucken" (wie in der Abbildung).

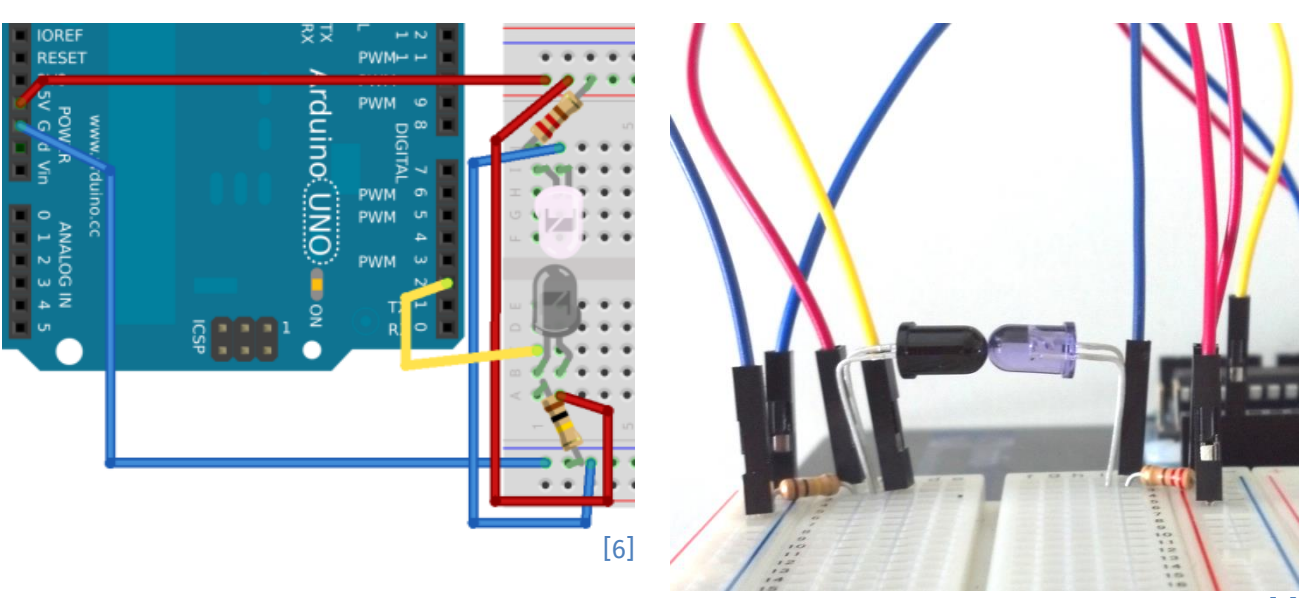

2

[7]

Dieses Werk ist lizensiert unter einer Creative Commons Namensnennung – Weitergabe unter gleichen Bedingungen 4.0 International Lizenz (<u>http://creativecommons.org/licenses/by-sa/4.0/</u>). Die Lizenz einzelner Materialien kann wie gekennzeichnet abweichen (siehe Quellenverzeichnis). Ausgenommen von dieser Lizenz sind außerdem alle Logos, insbesondere das RWTH- sowie das InfoSphere-Logo.

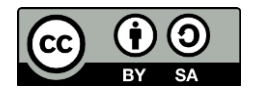

### Station 3 – Lichtschranke

#### Der erste Test

Gut, eure Schaltung steht. Nun geht es an die Programmierung! Ihr habt bisher zwar keine Möglichkeit etwas anzuzeigen, aber hier haben die Arduino-Macher zum Glück mitgedacht. Der Pin 13 ist mit einer LED auf dem Arduino intern verbunden, wird Pin 13 eingeschaltet (also auf HIGH gesetzt), leuchtet die LED.

Eure Aufgabe ist jetzt, die LED genau dann einzuschalten, wenn die Lichtschranke unterbrochen wird.

- 1. Erstellt ein neues Projekt in ArduBlock und speichert es unter einem sinnvollen Namen.
- 2. Als Erstes bringt ihr die Arduino-LED zum Blinken. Das kennt ihr bereits aus dem Einstiegsprojekt. Dazu braucht ihr die beiden Bausteine digitalWrite und warteMillisekunden. Denkt daran, dass der Wert eurer LED-Variablen HIGH ist, wenn die LED leuchtet und sonst LOW.
- 3. Testet euer Programm. Blinkt die LED? Super! Im nächsten Schritt lernt ihr, wie ihr die Lichtschranke testen könnt.

#### **Eingangs-Pin lesen**

Einen Eingangs-Pin kann man mit dem Befehl digitalRead auslesen. Hinter die Raute (#) setzt man dabei den Pin der IR-Photodiode. So wird ausgelesen, ob Strom durch die Diode fließt oder nicht.

Jetzt wird die Lichtschranke getestet. Ihr wollt die LED natürlich nicht immer einschalten, sondern nur, wenn die Lichtschranke unterbrochen ist. Dafür braucht ihr einen falls/sonst-Block, der für euch ja nichts Neues ist.

Ihr könnt digitalRead direkt in teste benutzen, um zu überprüfen, ob an der 1. IR-Photodiode Strom ankommt (HIGH) oder nicht (LOW): teste digitalRead # \_ \_ HIGH teste digitalRead # LOW [9] [10] In die Lücke fügt ihr dann den Block mit der passenden Zahl für den digitalen Pin ein, an dem ihr die IR-Photodiode angeschlossen habt. Wenn ihr euch an die Abbildung auf der letzten Seite gehalten habt, dann wäre das also die 2. Weiter geht's auf der nächsten Seite...

Dieses Werk ist lizensiert unter einer Creative Commons Namensnennung – Weitergabe unter gleichen Bedingungen 4.0 International Lizenz (http://creativecommons.org/licenses/by-sa/4.0/). Die Lizenz einzelner Materialien kann wie gekennzeichnet abweichen (siehe Quellenverzeichnis). Ausgenommen von dieser Lizenz sind außerdem alle Logos, insbesondere das RWTH- sowie das InfoSphere-Logo.

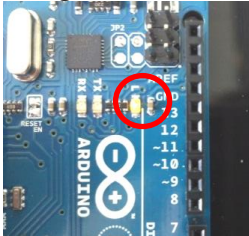

[8]

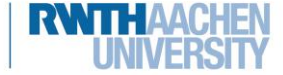

info

Schülerlabor

3

Schülerlabo Informatik

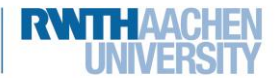

# Station 3 – Lichtschranke

- Wenn der digitale Eingang ein LOW ausspuckt, wird die LED eingeschaltet. In den falls/sonst-Blöcken könnt ihr festlegen, was passieren soll. Dazu müsst ihr nun eure Blöcke, die die Arduino-LED blinken lassen, an die richtigen Stellen verschieben.
- 3. Entfernt alle **warteMillisekunden**, die noch übrig sind. Diese benötigt ihr jetzt nicht mehr.
- 4. Es ist an der Zeit, euer Programm zu testen. Benutzt dafür einen schmalen Gegenstand (z. B. ein Blatt Papier).

Super! Jetzt wird euch über die LED angezeigt, ob eure Lichtschranke unterbrochen wurde.

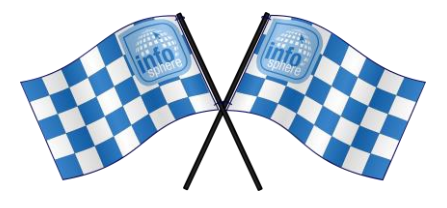

Quellenverzeichnis:

(https://github.com/taweili/ardublock/blob/master/LICENSE.txt), erstellt am 31.01.2023.

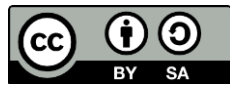